Автор: Сергей Ярилин 14.11.2012 11:37 - Обновлено 14.11.2012 12:37

Регистрация на портале государственных услуг www.gosuslugi.ru и получение выписки из ИЛС.

**Нижний Новгород, 09 ноября 2012 года.** С 2011 года у застрахованных лиц появилась возможность получать государственные и муниципальные услуги с использованием информационно-телекоммуникационной сети "Интернет".

Единый портал государственных и муниципальных услуг дает возможность заполнения в электронной форме запроса на получение выписки из индивидуального лицевого счета и получение результатов его рассмотрения.

Для этого застрахованному лицу необходимо провести регистрацию на портале:

## Инструкция по регистрации на портале www.gosuslugi.ru.

1. Ознакомьтесь с Условиями регистрации в Единой системе идентификации и аутентификации для работы с Единым порталом государственных и муниципальных услуг (функций) и подтвердите свое согласие с ними.

## Инструкция по регистрации на портале www.gosuslugi.ru.

Автор: Сергей Ярилин 14.11.2012 11:37 - Обновлено 14.11.2012 12:37

.

2. Выберите способ подтверждения личности:

С помощью кода активации. Получить его можно через ФГУП «Почта России».

3. Заполните анкету, содержащую: ФИО, дата рождении, пол, СНИЛС, ИНН, адрес электронной почты, номер мобильного телефона, почтовый адрес (если была выбрана доставка кода активации через ФГУП «Почта России»), пароль, секретный вопрос и ответ.

4. Дождитесь окончания проверки введенных данных.

5. Подтвердите данные с помощью кодов подтверждения, которые были отправлены на указанные в анкете адрес электронной почты и номер мобильного телефона.

6. Если все данные верны, то через 5-7 дней Вы получите по почте заказное письмо с кодом активации учетной записи Портала государственных услуг.

7. Произведите активацию личного кабинета (нажмите кнопку «Ввести код активации» на странице регистрации, введите СНИЛС и код активации).

После успешной активации появляется возможность заказать выписку застрахованного лица из индивидуального лицевого счета.

## **ПОПО Получение выписки из ИЛС. Схема действий:**

На портале www.gosuslugi.ru. выберите свое местоположение (Например: РФ -Нижегородская область – Нижний Новгород – Ленинский). Затем необходимо войти в личный кабинет.

## Инструкция по регистрации на портале www.gosuslugi.ru.

Автор: Сергей Ярилин 14.11.2012 11:37 - Обновлено 14.11.2012 12:37

Для этого введите СНИЛС, пароль, код на изображении.

Личный кабинет

ПОПОПОПОПОПОПОПОЛНИФОРМИРОВАНИЕ ЗЛ о состоянии их индивидуальных лицевых счетов в системе обязательного пенсионного страхования Извещение о состоянии индивидуального лицевого счета Получить услугу.

Ввода данных для получения услуги не требуется. В течение не более 2 минут запрос обрабатывается и предоставляется ответ. В случае успешного выполнения услуги Вы получаете информацию из индивидуального лицевого счета. В случае отказа система сообщит о причинах (например, ошибка отправки в ведомство).

Также есть возможность запросить расширенное извещение о состоянии индивидуального лицевого счета. Способ получения услуги такой же, как и в первом случае. Только на предпоследнем этапе необходимо выбрать «расширенное извещение о состоянии индивидуального лицевого счета».

Кроме того, по вопросам работы портала можно обращаться по телефону «горячей линии» 8 (800 100 70 10), указанному на сайте www.gosuslugi.ru

Скачать